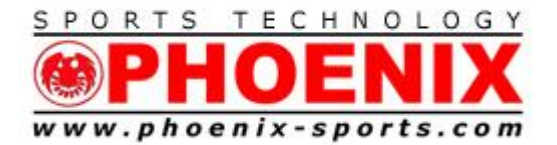

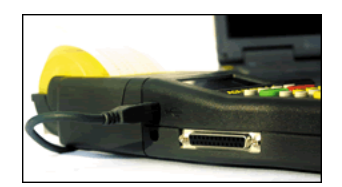

January 31, 2015

## **Quickstart 6 step USB interface between TIMY3 and Windows**

## Make sure that the TIMY3, USB cable, and the internet are all available.

## DO NOT PLUG THE TIMY3 in until the 3rd step

1) Download the PC device driver,

http://algetiming.com/download/Software/Driver/TimyUSBDriver.exe

2) Run it and say yes until the main screen appears.

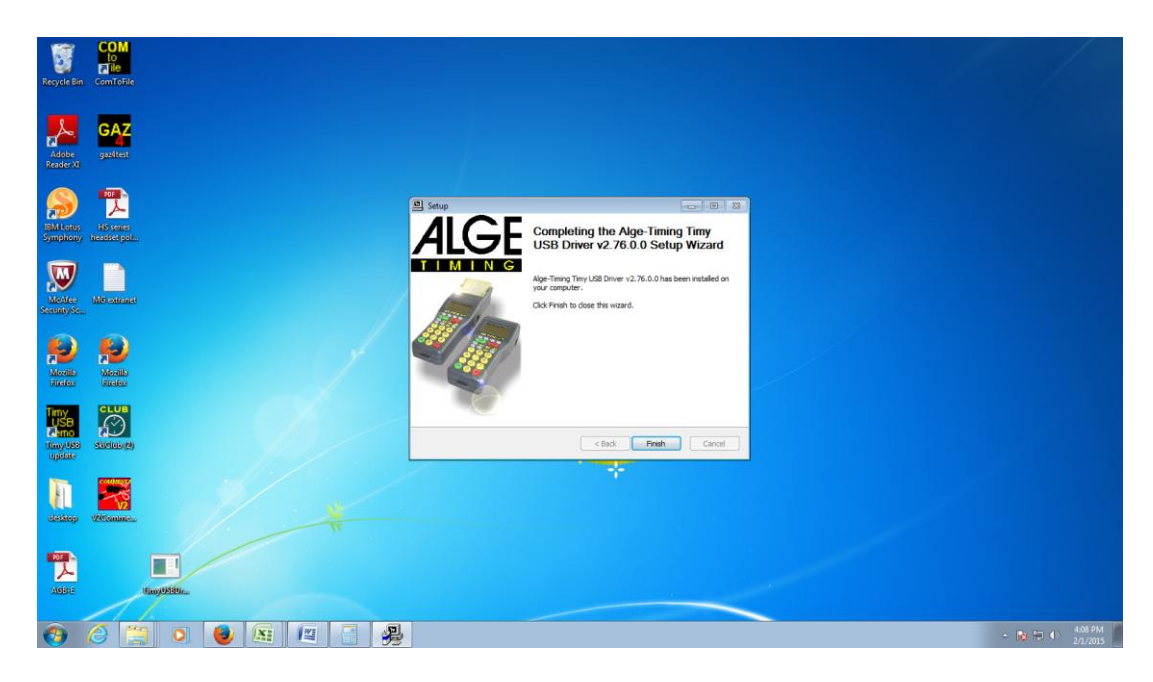

Press Finish at the this screen.

1

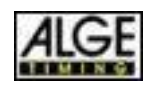

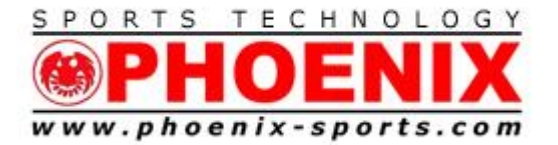

3) Turn on your TIMY3 and plug it into an available USB port on your PC

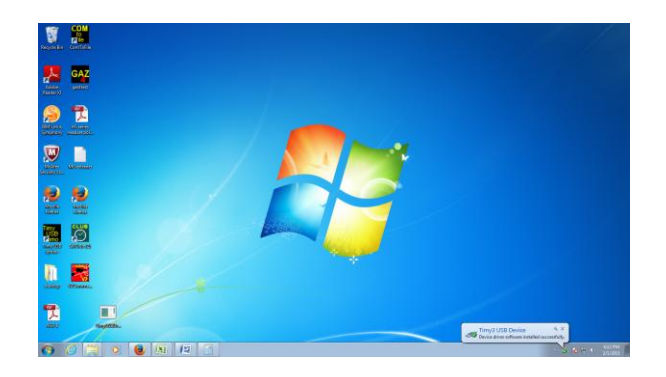

Windows will now automatically install the TIMY3 and give you the OK message in the lower right.

4) Download "Com to File"

http://algetiming.com/alge/download/software/comf.exe

5) Run installer, and say yes to all install questions

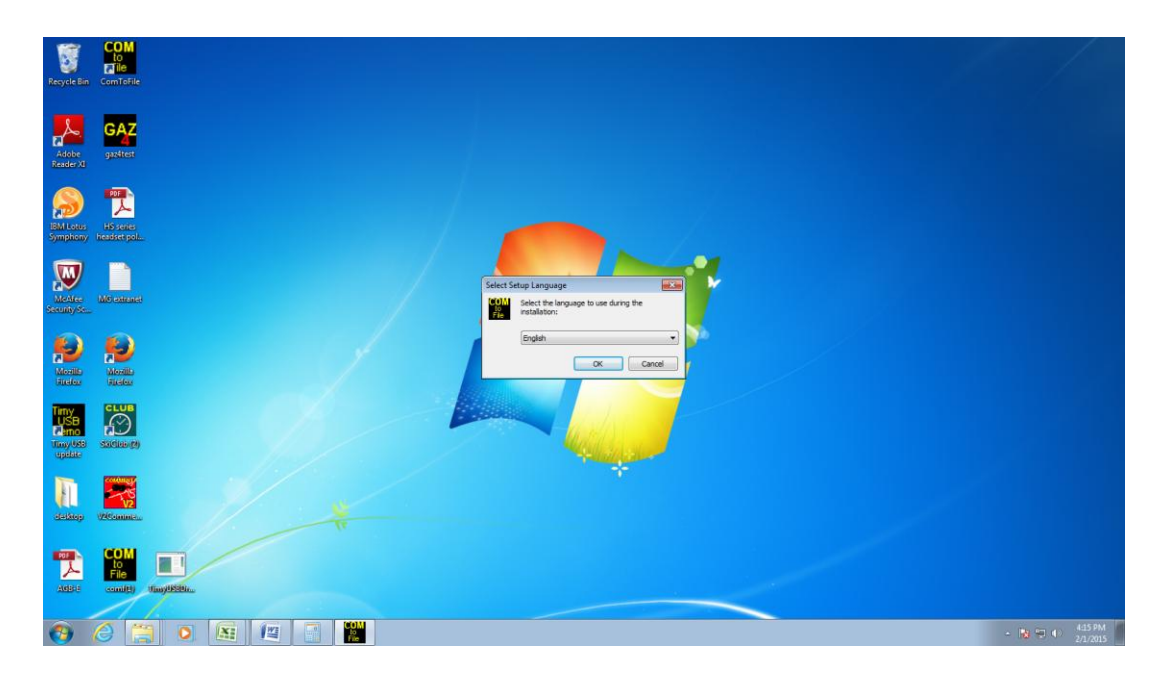

Program will come up with ???? in Language section.

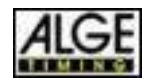

2

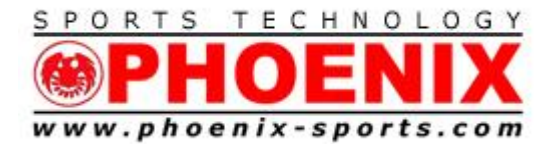

| COM<br>to<br>Tile<br>vole Bin ComToF | le:            |                         |                                |                           |             |              |        |   |  |
|--------------------------------------|----------------|-------------------------|--------------------------------|---------------------------|-------------|--------------|--------|---|--|
| dobe gazettes                        |                |                         |                                |                           |             |              |        |   |  |
| -                                    |                | Prese choise a language | (C) b Deserves Eller (AE) b A  | les Timins & ComTelile    | And Frankis | - Totala     |        |   |  |
| D 7                                  |                | Windows (               | (ci) + riegran/riles (000) + A | ige mining + controllie + | ···         | 200          |        | - |  |
| A LONG HIS sense                     |                | Organize • New folder   |                                |                           |             |              |        | 0 |  |
| nphony headset p                     | elfa,          | 🔶 Favorites             | Name                           | Date modified             | Type        | Size         |        |   |  |
|                                      |                | E Desktop               | ENGLISH.LNG                    | 9/30/2011 12:00 PM        | LNG File    |              | 4 KB   |   |  |
| M) 1                                 |                | Downloads               | French.Ing                     | 9/30/2011 12:02 PM        | LNG File    |              | 4 KB   |   |  |
|                                      |                | Secent Places           | spanish.Ing                    | 9/30/2011 12:02 PM        | LNG File    |              | 4 KB   |   |  |
| CARE MICCARE                         | 60             |                         |                                |                           |             |              |        |   |  |
|                                      |                | Libraries E             |                                |                           |             |              |        |   |  |
| 0 0                                  |                | Documents               |                                |                           |             |              |        |   |  |
|                                      |                | Music                   |                                |                           |             |              |        |   |  |
|                                      |                | Pictures                |                                |                           |             |              |        |   |  |
| orites Direles                       |                | Videos                  |                                |                           |             |              |        |   |  |
| out out                              |                |                         |                                |                           |             |              |        |   |  |
| CLUE                                 | 1              | Computer                |                                |                           |             |              |        |   |  |
| ŠB 📿                                 |                | Windows (C:)            |                                |                           |             |              |        |   |  |
| no d                                 |                |                         |                                |                           |             |              |        |   |  |
| VOSE SERVICE                         | (4)            | File nat                | me: ToFile\ENGLISH             |                           | - Language  | File (*Jing) |        |   |  |
|                                      |                |                         |                                |                           | Open        |              | Cancel |   |  |
| COLUMN ST                            |                |                         |                                |                           | - Contract  |              |        |   |  |
|                                      |                |                         |                                |                           | _           |              |        |   |  |
| Viewania Meleonomia                  |                |                         |                                |                           |             |              |        |   |  |
| stress creating                      | em -           |                         |                                |                           |             |              |        |   |  |
|                                      |                |                         |                                |                           |             |              |        |   |  |
| OF COM                               |                |                         |                                |                           |             |              |        |   |  |
| A 10                                 |                |                         |                                |                           |             |              |        |   |  |
| Iditia annuitti                      | Mineril/Sible  |                         |                                |                           |             |              |        |   |  |
| sentie                               | and the second |                         |                                |                           |             |              |        |   |  |
|                                      |                |                         |                                |                           |             |              |        |   |  |
|                                      |                |                         |                                |                           |             |              |        |   |  |

Drop down and choose English

Choose USB as data source.

| Recycle Bin ComtoFile                                                                                                    |                                                                                                    |                                                              |   |             |
|----------------------------------------------------------------------------------------------------|----------------------------------------------------------------------------------------------------|--------------------------------------------------------------|---|-------------|
| Adole gatiet Reserved                                                                                                    |                                                                                                    |                                                              |   |             |
| SM Motory haddeepail.                                                                                                    | Alger Treming COMM to File VIA33<br>Main memu   Table   Send commands   Database and Web  <br>TIMY: 177870400<br>TIMY: 177880400 | 41910 F<br>Gridenti IF CR/CRUF IT Each Das<br>C User defined |   |             |
|                                                                                                    | TIMY: 177890400<br>TIMY: 177900400<br>TIMY: 177910400                                                                            | C DSV (Timy Training Ref)                                    |   |             |
|                                                                                                    | TIMY: 177920400<br>TIMY: 177930400<br>TIMY: 177940400                                                                            | Trey USB F Handshake                                         |   |             |
| Lang data social di<br>Lang data social di<br>Lang data social di<br>Vectore di<br>Vectore di<br>Vect | Please and Bugepoots to: Dominant<br>moltanoi@atom/trins.com the latent software                                                 | Open after rec. Ext program                                  |   |             |
| ATS COM LINGUESSION                                                                                                    |                                                                                                    |                                                              |   |             |
|                                                                                                    | M                                                                                                    |                                                              | * | 119<br>2717 |

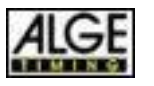

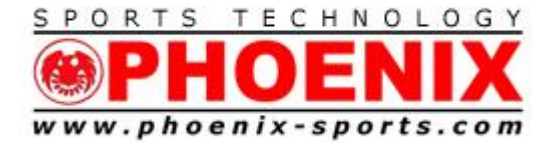

Email: info@phoenix-sports.com

"America's most innovative timing & technical services provider"

You will now see the TIMY3 "Heartbeat"

Exit Com to File

6) Run Split Second Software

|                                   | COM                          |                                                                                                    |                          |
|-----------------------------------|------------------------------|----------------------------------------------------------------------------------------------------|--------------------------|
|                                   | <b>Alie</b>                  | www.splitSecond.com Ski Club Unleashed! version 5.01 rev 4 Club test.xml                                                                                                    |                          |
| Recycle Bi                        | n ComToFile                  | File (Race) Edit Timing (Demo/Practice mode) Software Key Help                                                                                                    |                          |
|                                   |                              | Competitors Race Header & Options Live-Timing                                                                                                    |                          |
| 0                                 |                              | File Name C:\Users\Fredwork\Documents\Split Second\Club\Club test.xml                                                                                                    |                          |
| _A_                               | GAZ                          | Para Data Error Jord Setup and Test Timing                                                                                                    |                          |
| Adaba                             | 4                            | NoTE: If your timer isn't communicating with the software, don't leave this screen until it works here! 🛱 Device Manager                                                                                                    |                          |
| Reader XI                         | gozenest                     | Timer Scoreboard Custom Scoreboard                                                                                                    |                          |
| IBM Lotus<br>Symption             | HS series<br>y headset pol   | Race Type     Serial       If Single Course     If First Last       If XC/MTB/Running     LAN                                                                                                    |                          |
| McAfee<br>Security Sc             | MG extranet                  | USB Timer ALGE Timy ALGE Timy Status : connected IT my Control NOTE: If you connect you time via a USB to Serial adapter don't use this USB option, use Serial. The header Minimum time from 1 input to the next (delay) Stat 2.50 seconds                                                                                                    |                          |
| Mozilia<br>Firefox                | Nozilia<br>Intelox           | Header 1   Header 1  Header 1  How the data will be used  How the data will be used  Aw Data from Timer  Coptional Field  2 2/2 4-58113760  2 1620557  3 1/1/4 4-5811440  4 162059  4 162059  4 162059  4 162059  4 162059  4 162059  4 162059  4 162059  4 162059  4 162059  4 162059  4 162059  4 162059  4 162059  4 162059  4 162059  4 162059  4 162059  4 162059  4 162059  4 162059  4 162059  4 162059  4 162059  4 162059  4 162059  4 162059  4 162059  4 162059  4 162059  4 162059  4 162059  4 162059  4 162059  4 162059  4 162059  4 162059  4 162059  4 162059  4 162059  4 162059  4 162059  4 162059  4 162059  4 162059  4 162059  4 162059  4 162059  4 162059  4 162059  4 162059  4 162059  4 162059  4 162059  4 162059  4 162059  4 162059  4 162059  4 162059  4 162059  4 162059  4 162059  4 162059  4 162059  4 162059  4 162059  4 162059  4 162059  4 162059  4 162059  4 162059  4 162059  4 162059  4 162059  4 162059  4 162059  4 162059  4 162059  4 162059  4 162059  4 162059  4 162059  4 162059  4 162059  4 162059  4 162059  4 162059  4 162059  4 162059  4 162059  4 162059  4 162059  4 162059  4 162059  4 162059  4 162059  4 162059  4 162059  4 162059  4 162059  4 162059  4 162059  4 162059  4 162059  4 162059  4 162059  4 162059  4 162059  4 162059  4 162059  4 162059  4 162059  4 162059  4 162059  4 162059  4 162059  4 162059  4 162059  4 162059  4 162059  4 162059  4 162059  4 162059  4 162059  4 162059  4 162059  4 162059  4 162059  4 162059  4 162059  4 162059  4 162059  4 162059  4 162059  4 162059  4 162059  4 16205 4 16205 4 16 |                          |
| Timy<br>USB<br>Timy USE<br>update | Skelub (2)                   | ✓         Uses         4         2/2         4:58:15:200         general/general/general         16:2:000           ✓         Team         5         1.17         4:58:15:200         /         16:2:100           ✓         Gende         6         2.72         4:58:17:110         /         16:2:101           ✓         Gende         7         1.71         4:58:17:880         general/genere 16:2:102           ✓         Diatam         8         2.72         4:58:16:300         /         16:2:103           ✓         March         9         1.71         4:58:10:370         /         16:2:103                                                                                                    |                          |
| desktop                           | V2Comme                      | 10         2/2 (458/20.660)         / 116/21.04         Imput 1= (L) Stat. 2= (L) Frish. 3 = R Stat. 4 = R Frish.         I you see only numbers in brackets you probably have the wrong baud rate                                                                                                    |                          |
| PDF                               | COM<br>to<br>File<br>comf(L) | Feb 1, 2015 16-21-11                                                                                                    |                          |
|                                   |                              |                                                                                                    |                          |
| <b>(</b>                          |                              |                                                                                                    | ▲ 隆 🛱 🕪 4:21 PM 2/1/2015 |

You will now see data coming into Split Second. You are ready to time !!

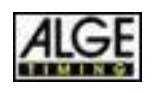

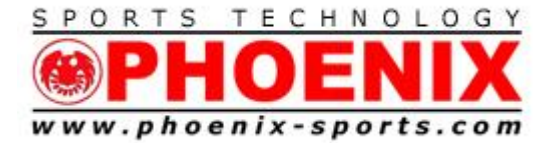

# NOTE: Remember that SST uses the channel mapping from the Serial setting. Make sure you are using the DUAL TIMER at 9600 Setting for the proper channel mapping.

Channel 0- Red /Yellow Start

- Channel 1 Red/Yellow Finish
- Channel 3 Blue/Green Start
- Channel 4 Blue/Green Finish

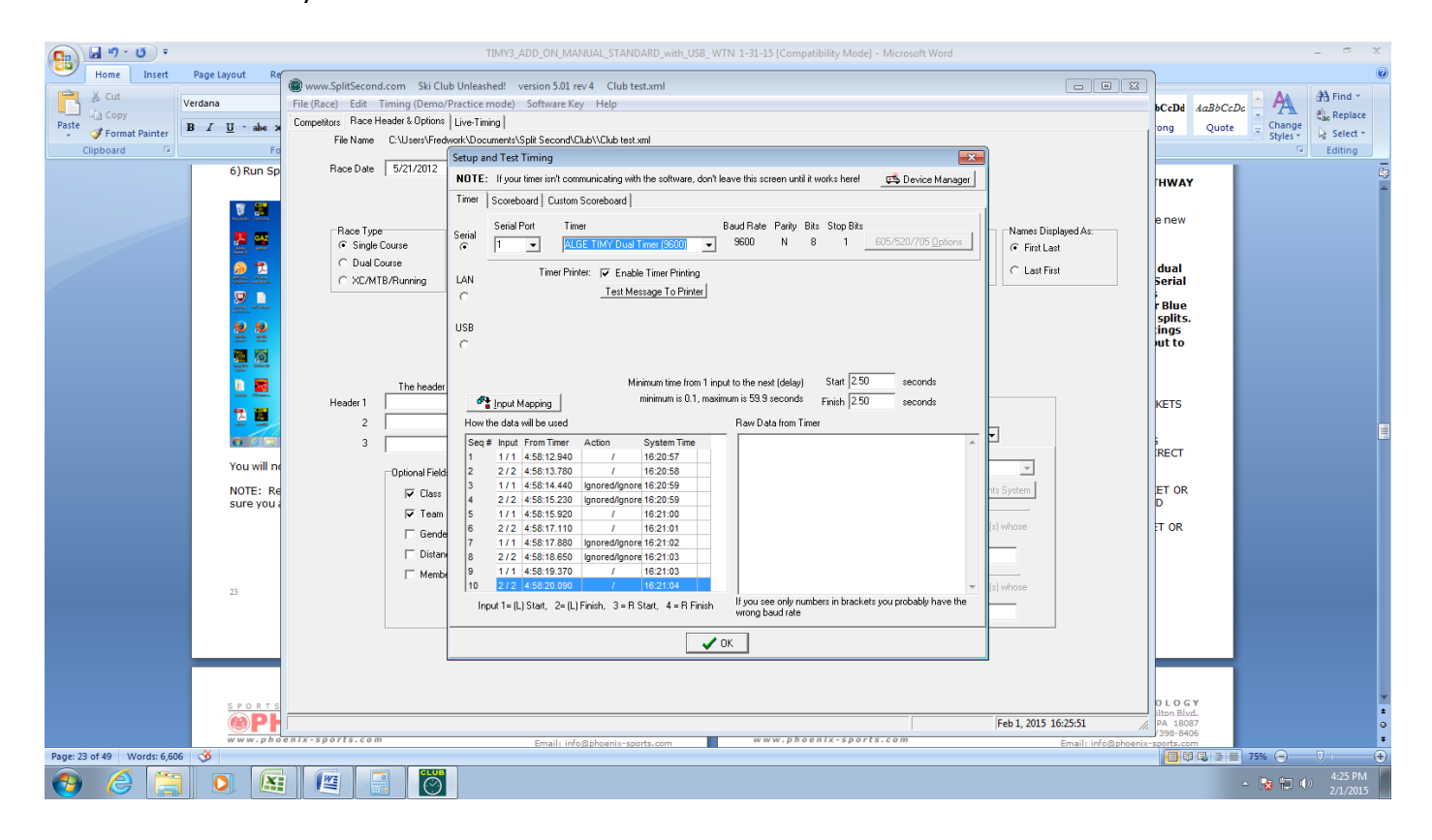

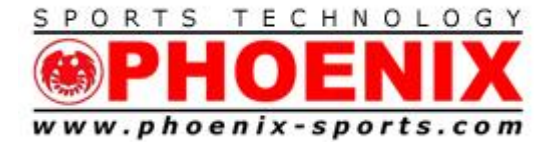

### Support

- 1) THE Phoenix Sports Technology discussion forum is a great place to start:
- 2) http://timingguys.com/6/ubb.x OR www.timingguys.com
- 3) Fred Patton can be reached on his worldwide cell phone at 610-972-5385
- 4) The ALGE factory site has a great deal of information as well. You can download the latest manuals and brochures.
- 5) <u>www.alge-timing.com</u>

NEW FOR 2014

1) Link to TIMY3 WTN manual

http://algetiming.com/alge/download/manual/Timy3/Timy3-Allgemein-BE.pdf

The Split Second Website has a written documentation on interfacing the ALGE TIMY and TIMY2-3 to National/FIS.

http://splitsecond.com/wiki/index.php/Timers

If you want to have video assistance try the SkiRaceHelp channel on YouTube.

http://www.youtube.com/watch?v=NXzqzX48WqM

Windows 7 connection for TIMY

http://algetiming.com/alge/download/manual/timy/Timy%20Driver%20installation% 20Win7-E.pdf

Windows 8 notes from ALGE (at bottom of webpage)

http://algetiming.com/alge/download/manual/timy/Timy%20Driver%20installation% 20Win7-E.pdf

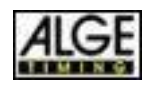